# ZOOM TV Description (ZOOM TV)

### **Revision History**

| Version | Date       | Description                                                                                              | Author            |
|---------|------------|----------------------------------------------------------------------------------------------------|-------------------|
| 1.0     | 2013.09.18 | First version of document                                                                                | Mikhail Baklanov  |
| 1.1     | 2014.02.19 | Completely rewrote according to app multiple changes                                                     | Anuar Turenov     |
| 1.2     | 2014.03.26 | Subscriptions screen were added to app - changes in main screen description and regular app work diagram | Anuar Turenov     |
| 1.3     | 2014.04.23 | Subscriptions and card payment diagram were added                                                        | Anuar Turenov     |
| 1.4     | 2014.07.25 | Timeshift logic added                                                                                    | Mikhail Baklanov  |
| 1.5     | 2015.01.29 | Troubleshooting popup added                                                                              | Mikhail Baklanov  |
| 1.6     | 2015.05.29 | Application redesign                                                                                     | Mikhail Baklanov  |
| 1.7     | 2015.12.28 | Player menu added                                                                                        | Georgiy Maksimov  |
| 1.8     | 2016.12.16 | Detailed app description. Changed player. New time zone selection scene.                                 | Georgiy Maksimov  |
| 2.2     | 2018.08.07 | New main scene and channels scene. Added live and archive scenes                                         | Sergey Shilyaev   |
| 2.5.1   | 2019.07.24 | Fix timezone scene and player bar                                                                        | Sergey Shilyaev   |
| 2.5.2   | 2019.08.02 | Fix css bug                                                                                              | Sergey Shilyaev   |
| 2.5.3   | 2019.08.07 | Fix payment bug                                                                                          | Sergey Shilyaev   |
| 2.7.0   | 2020.01.28 | Add vitrinatv player                                                                                     | Aleksander Markov |
| 2.7.4   | 2020.06.04 | Fix bug with archive for same channels and add smooth list animation                                     | Sergey Shilyaev   |
| 2.8.0   | 2020.01.26 | The new main scene with blocks as primary UI elements                                                    | Georgiy Maksimov  |
| 2.10.0  | 2021.05.06 | The account feature, promocode input, and player redesign                                                | Georgiy Maksimov  |

### Contents

- UI Structure
- Usage Scenario
- Menu & function description
- Key policy

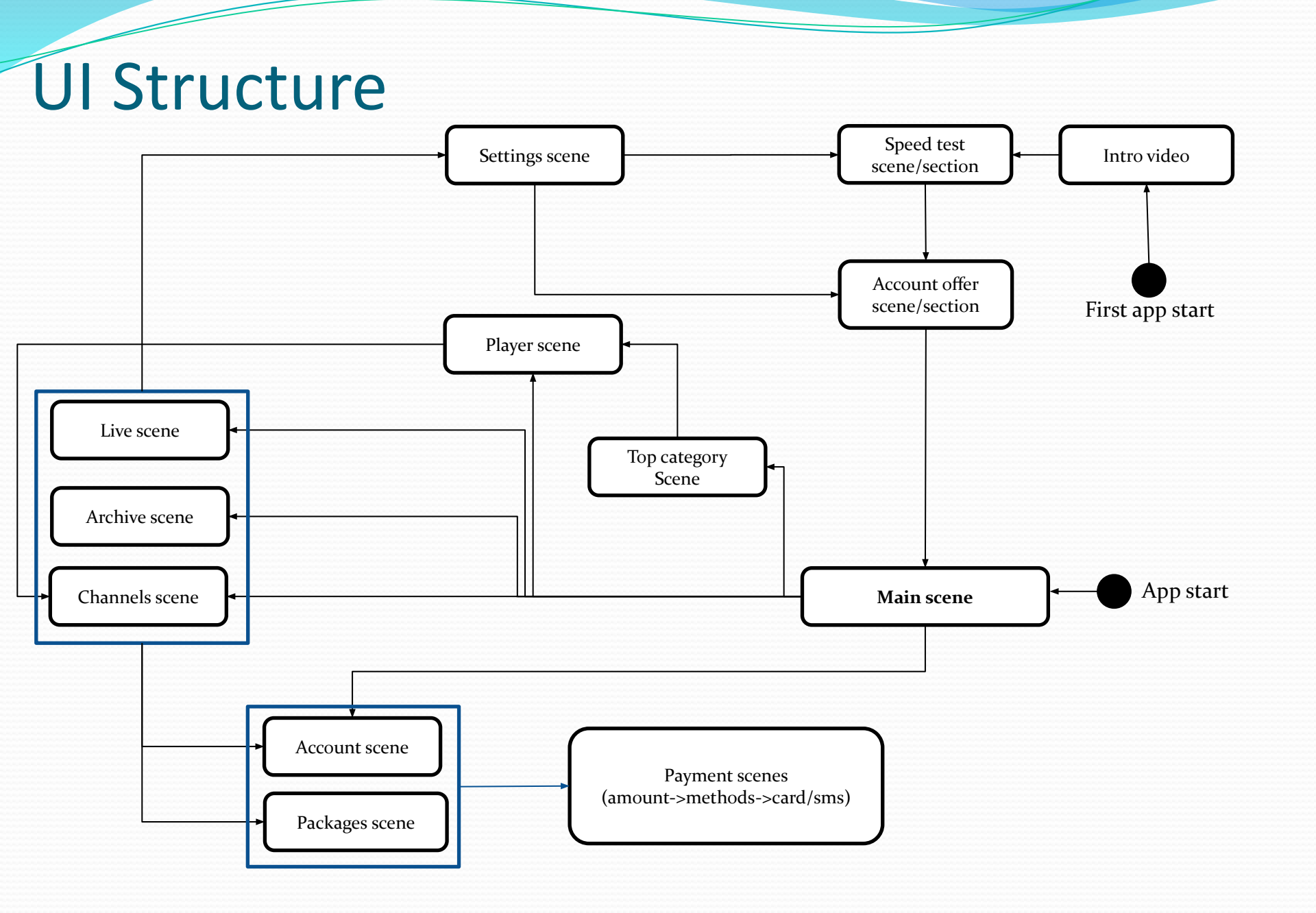

### **Usage Scenario**

- 1. Watch video intro
- 2. See account creation offer
- 3. Use main scene to navigate between content
- 4. Use navigation buttons in case of additional menu (account, settings, packages)
- 5. Use account page to get subscription, perform payment, or unbind credit card
- 6. Use settings page to choose time zone or categories of TV shows and make speed test.
- 7. Use packages page to get packages info and get subscription
- 8. Choose any TV show on channels, archive or live page
- 9. Use player controls for playback manipulation

#### Main scene

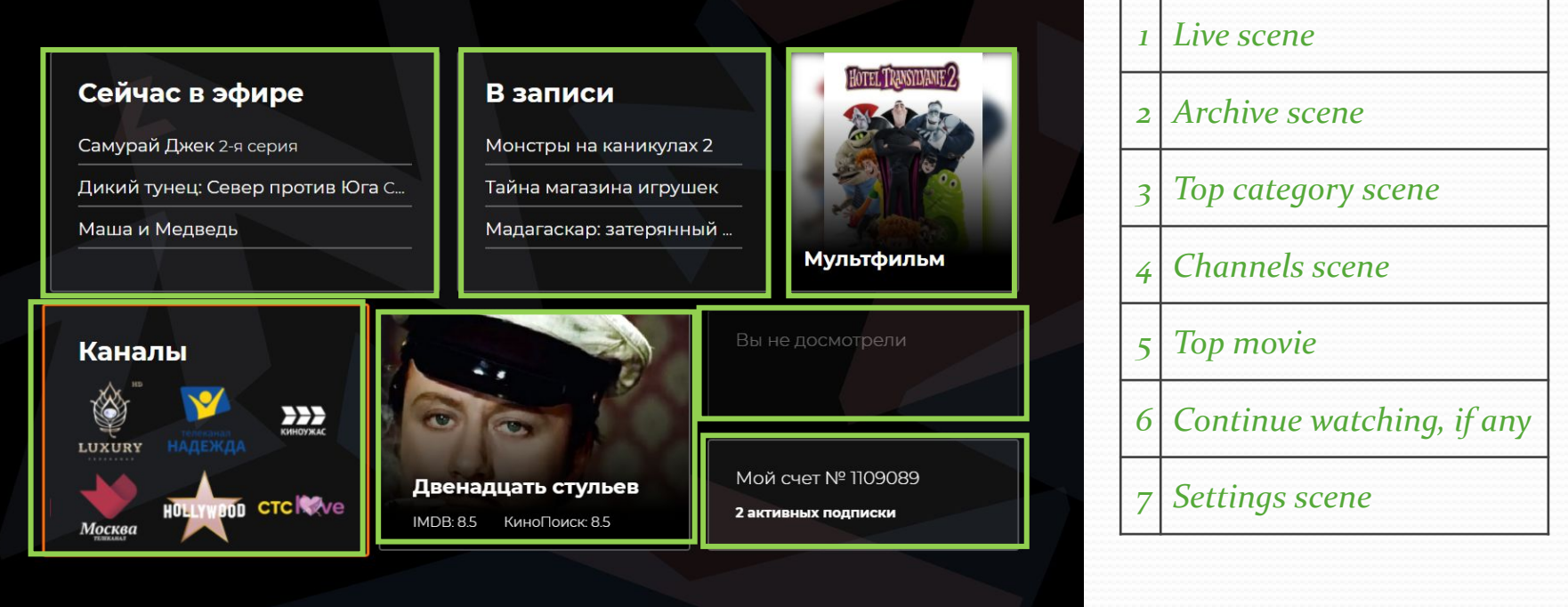

#### • Live/Archive scene

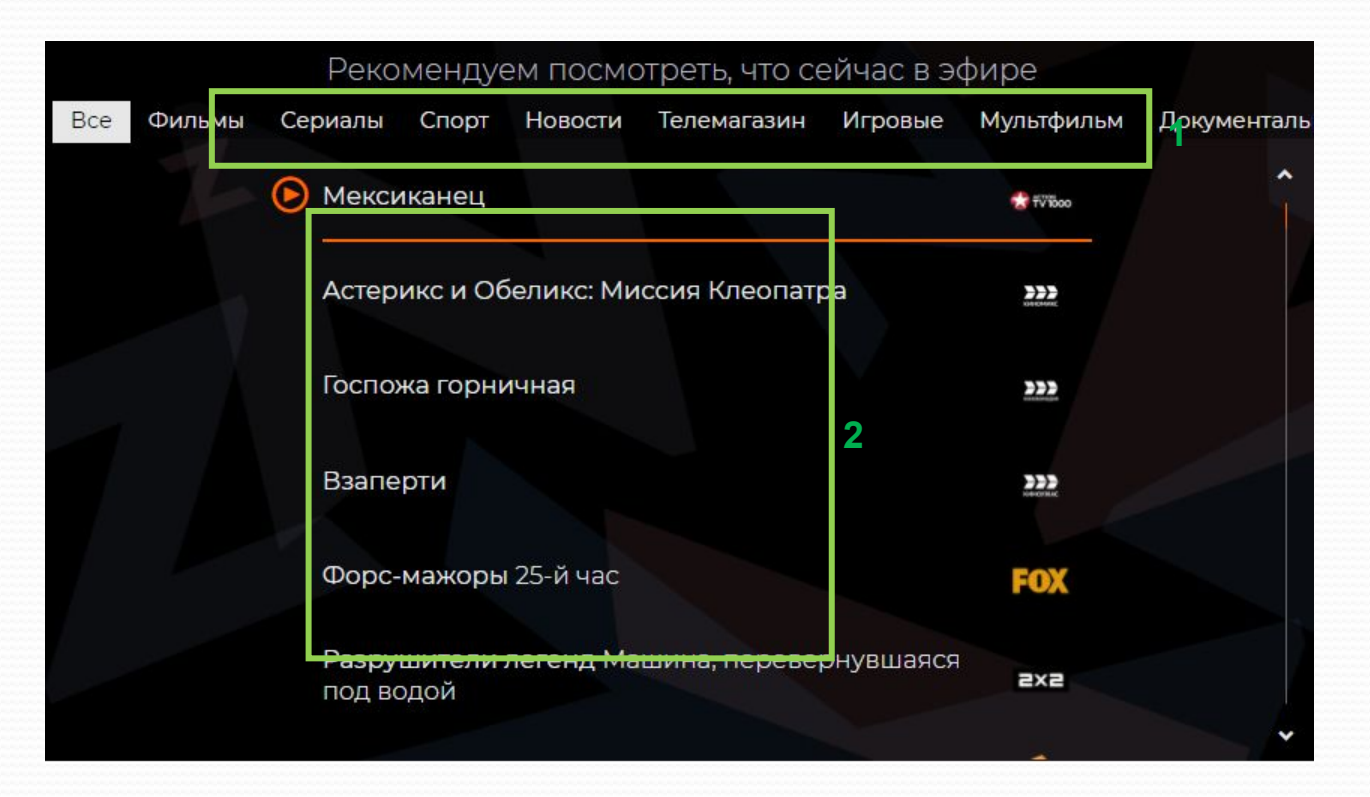

| 1 | LEFT/RIGHT – navigation between categories                   |
|---|--------------------------------------------------------------|
| 2 | UP/DOWN – navigation between TV shows<br>OK – select TV show |

#### • Channels scene

|            |                    | <b>&gt;&gt;&gt;</b> | KAHOKHT | <b>Marchae</b>    | THT |
|------------|--------------------|---------------------|---------|-------------------|-----|
|            | исповеда певидимки |                     |         | 6:55              |     |
|            | Фанфан-Тюльпан     |                     |         | 8:40              |     |
|            | Большой папа       |                     |         | 10:30             |     |
|            | Мальчик в девочке  | 2                   |         | 12:10             |     |
| lacksquare | оспожа горничная   |                     |         | 13:55 <b>Live</b> |     |
|            | Соседка            |                     |         | 15:55             |     |
|            | Четыре комнаты     |                     |         | 17:50             |     |
|            | Ірактическая магия |                     |         | 19:40             |     |
|            | Ходят слухи        |                     |         | 21:40             |     |

| 1 | LEFT/RIGHT – navigation between channels |
|---|------------------------------------------|
| 2 | UP/DOWN – navigation between TV shows    |
|   | <i>OK – select TV show</i>               |

#### • Settings scene

|                                          | 2                  |                                             |
|------------------------------------------|--------------------|---------------------------------------------|
| CЧЕТ № 6907170                           | -                  | Мои подписки                                |
| Мои подписки                             |                    |                                             |
| Все включено                             | до 27 мая          | Мои устройства                              |
| Матч! Премьер                            | до 13 мая          |                                             |
| Управлять подписками                     |                    | 14:52<br>Настроить время                    |
| Посмотреть, подключить, отключить        |                    | 161.94 мбит/сек<br>Запустить тест скорости  |
|                                          |                    | Ввести промокод                             |
|                                          |                    | Свяжитесь с нами если<br>возникли трудности |
| <i>1 Sections: subscriptions, device</i> | s, time zone, spee | d test, promocode input                     |

2 Section view

#### • Payment methods scene

|                                              | terCard/MMP                               | Henes CMC                                      | 1                         |
|----------------------------------------------|-------------------------------------------|------------------------------------------------|---------------------------|
| Возник                                       |                                           | или вопросы?                                   |                           |
| Позвоните бесп                               | илатно:                                   | Напишите нам:                                  |                           |
| 8-800-775                                    | 7-982 sup                                 | port@zoom                                      | .re                       |
| Больше способов<br>Совершая платеж, вы согла | пополнения счет<br>шаетесь с условиями оф | та: http://зумтв.p¢<br>рерты, размещенной на с | /оплата<br>зайте зумтв.рф |
|                                              |                                           |                                                |                           |

| 1 | Navigation menu (payment methods) left to right: via card (current), SMS |
|---|--------------------------------------------------------------------------|
| 2 | OK - select                                                              |

• Payment via card scene

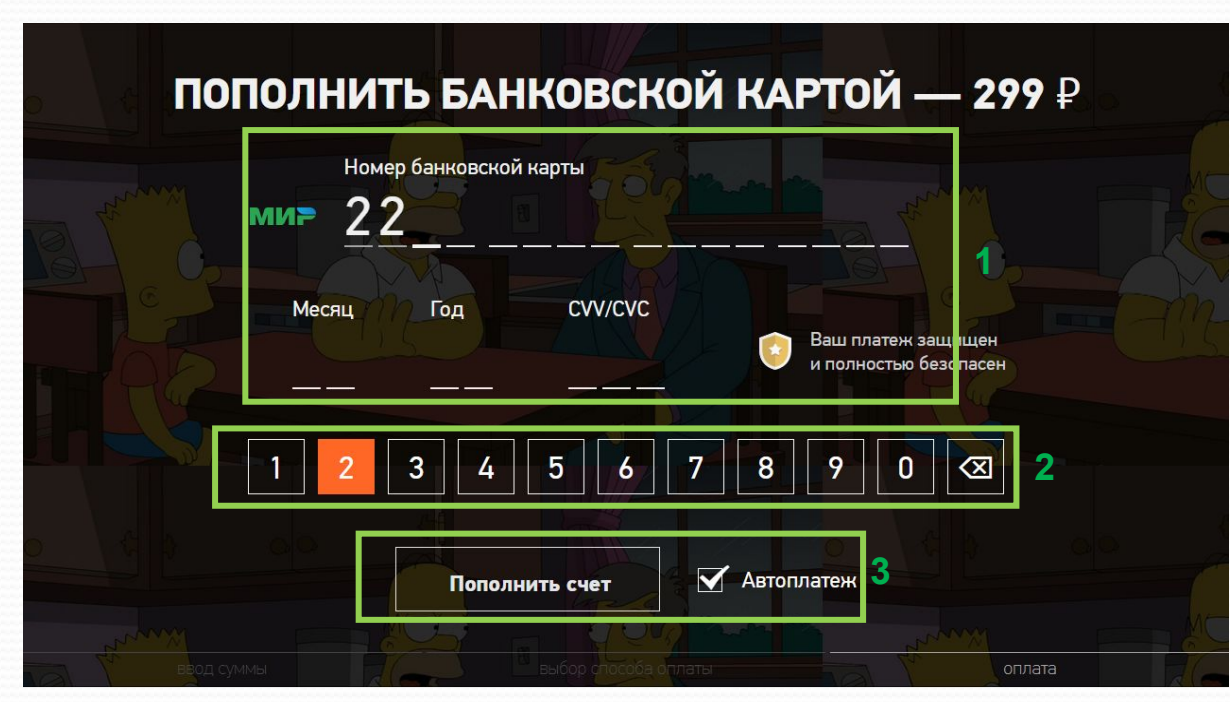

Test card information: **number**: 4111 1111 1111 **month/year**: 12/<current year> **cvv/cvc**: 111

| 1 | Payment card info         |
|---|---------------------------|
| 2 | Numeric keyboard          |
| 3 | Ok and bind card checkbox |

#### • Payment via SMS scene

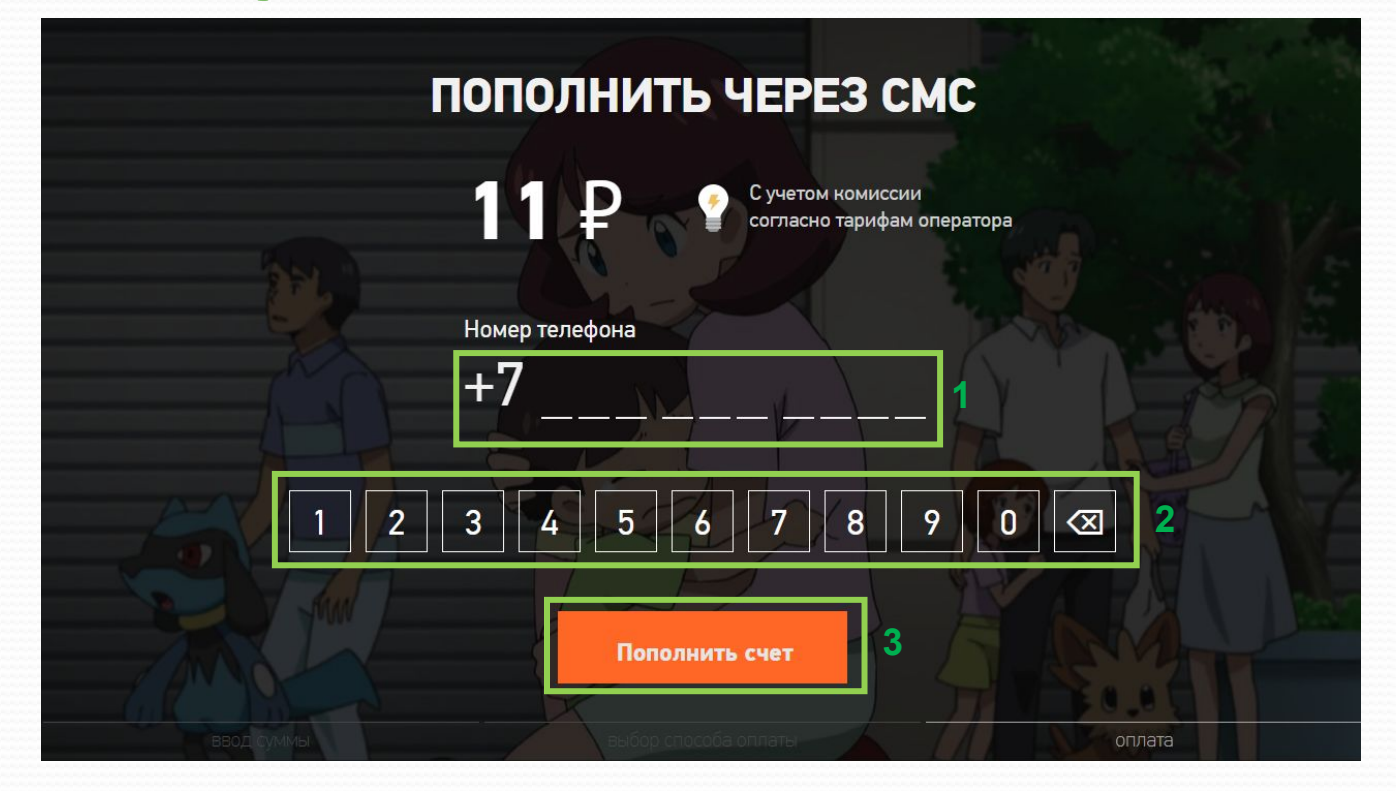

| 1 | Russian phone number |
|---|----------------------|
| 2 | Numeric keyboard     |
| 3 | OK - confirm         |

Test phone number information: +7 911 111 11 12

#### Packages scene

| 1 | Lite      | Базовый<br>Станд        | все включено<br>артный наб<br>Без антенн, | Настрой кино<br>бор из 24 ос<br>перебоев | Матч! Премьер<br>СНОВНЫХ КАНА<br>И ПЕРЕПЛАТ.                                  | Матч! Футбол<br>алов.    |   |
|---|-----------|-------------------------|-------------------------------------------|------------------------------------------|-------------------------------------------------------------------------------|--------------------------|---|
|   |           | 23 канал<br>в паке<br>2 | па<br>тте 30 ДН<br>Подк.                  | ТЕЙ Перем<br>пючить «Lite» за            | <ul> <li><b>4</b> II ►</li> <li>иотка и пауза</li> <li><b>99</b> ₽</li> </ul> | архив передач<br>24 ЧАСА | R |
| 3 | РОССИЯ 24 | THT                     | <b>1</b><br>и еще 7                       | СТС<br>6 каналов в паке<br>У             | кисная ганыя<br>те «Lite»                                                     | exe 5                    |   |

| 1 | LEFT/RIGHT – navigation between packages                   |
|---|------------------------------------------------------------|
| 2 | OK – choose the current package(go to payment scene)       |
| 3 | DOWN/UP – show/hide channels list from the current package |

Player scene

|         | сейчас<br><b>14:58</b>           |         |
|---------|----------------------------------|---------|
|         |                                  |         |
|         |                                  |         |
|         |                                  |         |
| 2       | Бойцовский клуб<br>TV1000 Action | 2:25:00 |
| 0.00.28 | 1 Прямой эфир 🕜 🖓                | 2.25.00 |

| 1 | Controls (left to right): from begin, like, dislike |
|---|-----------------------------------------------------|
| 2 | Progress bar: LEFT/RIGHT and OK to choose           |
| 3 | DOWN/UP – open/close Progress bar                   |
| 4 | Scene: LEFT/RIGHT to jump (playback control)        |

## Key policy

| Button            | Action                                                                          | Remarks           |  |
|-------------------|---------------------------------------------------------------------------------|-------------------|--|
| In player         |                                                                                 |                   |  |
| ENTER             | Open menu scene                                                                 |                   |  |
| DOWN              | Show/hide top/bottom bars                                                       |                   |  |
| UP                | Open channels scene                                                             |                   |  |
| RIGHT             | Open archive scene                                                              |                   |  |
| LEFT              | Open live scene                                                                 |                   |  |
| PAUSE/PLAY        | Pause/play current TV show                                                      |                   |  |
| FORWARD/BACKWA    | RD Timeshifting current TV show if it is possible                               |                   |  |
| P+/P-             | Open channels scene. Channel list (scrollable)                                  |                   |  |
| Optional          |                                                                                 |                   |  |
| ENTER             | Select element                                                                  |                   |  |
| UP/DOWN/LEFT/RIGH | IT Move highlight                                                               |                   |  |
| RETURN            | Move to previous page                                                           | Samsung Mandatory |  |
| EXIT              | Close the app and show broadcasting channel                                     | Samsung Mandatory |  |
| RETURN/EXIT       | In case of Game App, if game is terminated, the exit popup should be displayed. | Samsung Mandatory |  |